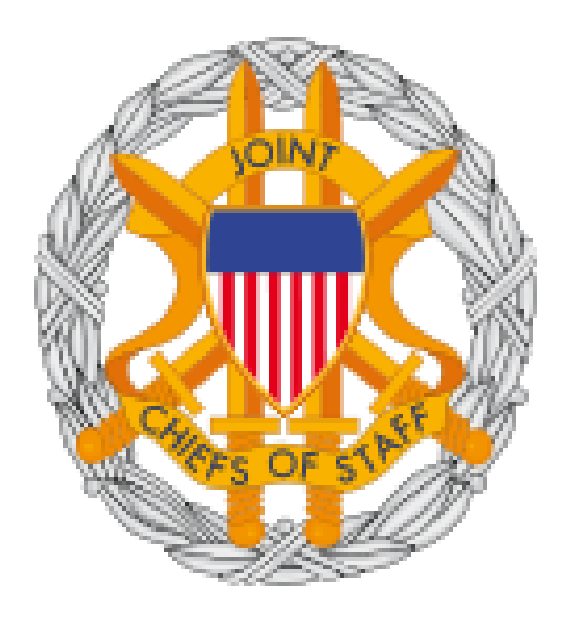

## JOINT STAFF MANDATORY TRAINING

# JOINT KNOWLEDGE ONLINE (JKO) ACCOUNT CREATION AND

## **COURSE ACCESS PROCEDURES**

### **Table of Contents**

| Frequently Asked Questions                            | 2    |
|-------------------------------------------------------|------|
| Joint Staff Members Who Already Have JKO LMS Accounts | 3    |
| How to Find, Enroll and Complete the CTIP Course      | 9    |
| What About Other JS Mandatory Courses?                | . 15 |
| For Additional Assistance                             | . 16 |

#### **Frequently Asked Questions**

- When am I required to establish a JKO account?
   a. Suspense 15 Jul 2012
- 2) When am I required to complete the online CTIP course?
  - a. Suspense 15 Sep 2012
- 3) When am I required to complete other annual DoD-wide training on JKO?
  - a. Suspense 15 Dec 2012
- 4) What if I completed the CTIP training requirement on another system?
  - a. If you completed it on a platform other than Washington Headquarters System (WHS), send your scanned PDF completion certificate to the JKO Help Desk at <u>JKOHELPDESK@JTEN.MIL</u>. The JKO staff will update your JKO student record once you've established a JKO account.
  - b. If you completed it on WHS the JKO staff will obtain your completion and update your JKO student record once you've established a JKO account.
- 5) After I've established my JKO account using my CAC and I desire to use the optional username/password login functionality to work from a non-CAC enabled computer, how many emails will I receive?
  - a. See step #3, Figure 5 below for details
- 6) I am an Internet Explorer 9 user, is there anything I need to do?
  - a. Click the Compatibility View button 🖾 on the Address bar
- 7) What should I do if the system does not appear to be responding?
  - a. You should see a "spinning wheel" symbol which indicates the system is updating your student record. Please be patient and let the system process your request.
     Do not attempt to force the system to respond faster by clicking on other buttons because you may receive an application error.

#### Get an Account on the JKO NIPRnet LMS

The NIPRNET instance of the Joint Knowledge Online (JKO) Learning Management System (LMS) is available to any holder of a Common Access Card (CAC) and to existing LMS users who might have created their accounts via AKO/DKO.

<u>NOTE: If you use the new IE 9 for your computer browser the JKO LMS pages may not</u> <u>display adequately until you select "compatibility view" (torn paper icon next to address bar)</u>

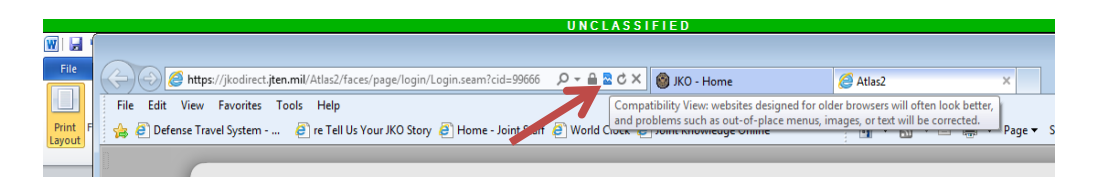

#### Joint Staff Members Who Already Have JKO LMS Accounts

If you already have a JKO account you must update your user profile to ensure the accuracy of the Account Type, Pay Grade, Branch of Service, Primary Organization, and Business Email fields. See Step 2 below for information on updating your user profile. Figure 1 shows the link for accessing the user profile from the LMS student desktop. Once you've updated your profile, proceed tom page 10, How to Find, Enroll and Complete the CTIP Course.

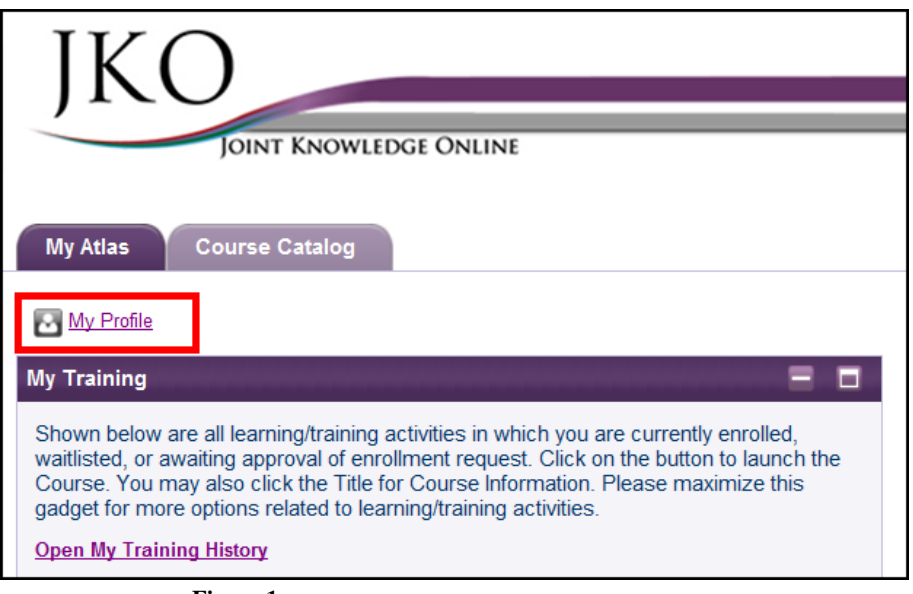

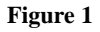

1) <u>Create a New Account</u>. Go to <u>https://jkodirect.jten.mil</u> and choose CAC login. Either certificate on your CAC (i.e. email or identity) may be selected for CAC login. The system creates a new account automatically unless it finds an account with a matching EDIPI from your CAC.

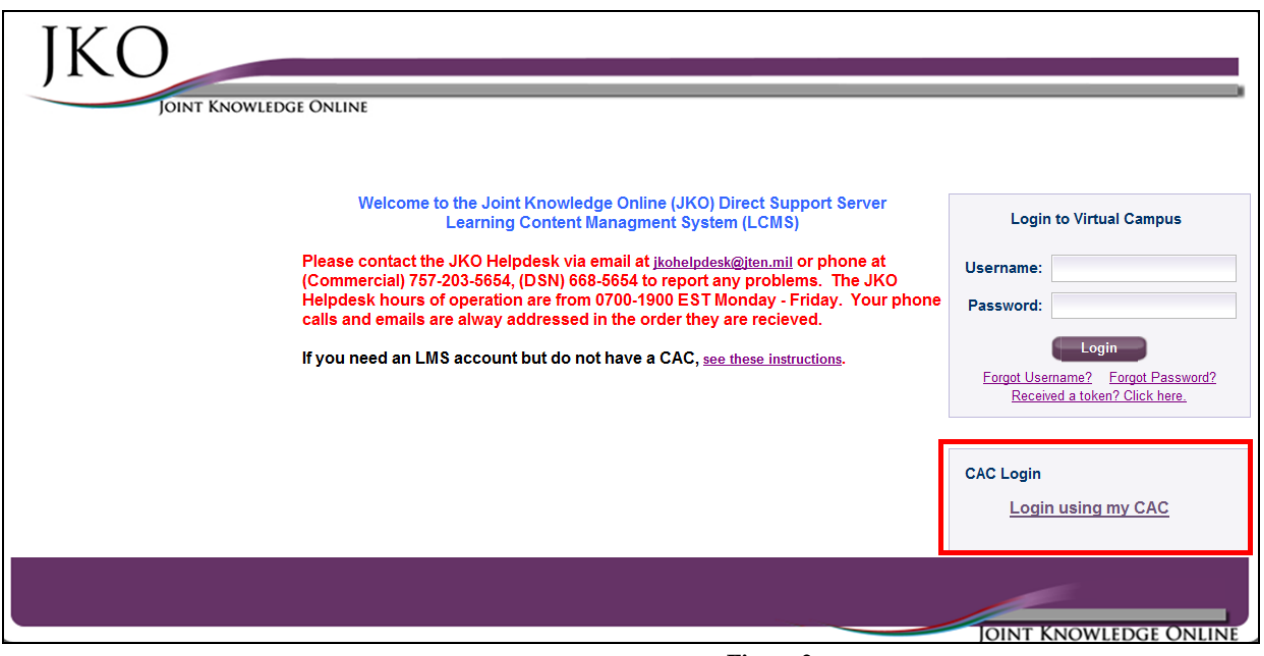

Figure 2

**2) Fill in User Profile.** Complete and **Save** the user profile as shown in Figure 3. Required fields are marked by an asterisk (\*). A discussion of the various fields follows the figure.

| Personal Data    * First Name:    * Middle Name: * Role: Student   * Last Name: * Role: Student   * User Name: * Role: Student   * User Name: * Role: Student   * User Name: * Role: Student   * Bright: * Role: Student   * Branch of Service: * Public Christian   Pay Grade: Select Pay Grade:   • Duty Station: *   Organization: *   Primary Organization: Valable   Addrone Association *   Addrone Association *   Addrone R CV/ Addrone Association   Addrone R CV/ Addrone Association   Addrone Association *   Organization: *   USPK *   * Boolo ONLY - J3 Test *   USPK *   * Downer Email Information: *   * Business Email: *   Steer Email *                                                                                                    |                                                                                                    |                                                     |          |                   |   | Test Email |
|----------------------------------------------------------------------------------------------------|----------------------------------------------------------------------------------------------------|-----------------------------------------------------|----------|-------------------|---|------------|
| * First Name:   * Last Name:   * Last Name:   * User Name:   * User Name:   * User Name:   * User Name:   * User Name:   * User Name:   * User Name:   * User Name:   * User Name:   * User Name:   * User Name:   * User Name:   * Edipl:   * Organization:   * Organization:   * Organization:   Secondary Organization:   Secondary Organization: <tr< td=""><td>Personal Data</td><td></td><td>_</td><td></td><td>_</td><td>*</td></tr<>                                                                                                    | Personal Data                                                                                                    |                                                     | _        |                   | _ | *          |
| Middle Name: * Role:   * Last Name: * Role:   * User Name: * Role:   * User Name: * Role:   * User Name: * Role:   Edip: * Role:   Career Information *   Account Type: Point Challan   Pay Grade: Select Pay Grade   Branch of Service Select Pay Grade   Branch of Service Select Pay Grade   Organization: *   Organization: MASSIGNED   Select Association *   Audience Association *   Audience Association *   Audience Association *   Audience Association *   Audience Association *   Organization: * Organization:   USFK *   USFK *   Phone / Email Information: *   * Dusiness Email: _   Surv Rest                                                                                                    | * First Name:                                                                                                    |                                                     |          |                   |   |            |
| * Last Name: * Role: Reset my Password   * User Name: *   Edipi: *    Career Information                                                                                                    | Middle Name:                                                                                                    |                                                     |          |                   |   |            |
| 'User Name:                                                                                                    | * Last Name:                                                                                                    | * Role: Student                                     | •        | Reset my Password |   |            |
| Edip:     Career Information     Account Type:   Pay Grade:   Select Pay Grade:   Branch of Service:   Select Branch of Service:   Organization:     Organization:   UW Station:     Contact Information     Contact Information:   * Business Email:     Save     Rest                                                                                                    | * User Name:                                                                                                    |                                                     |          |                   |   |            |
| Career Information  Career Information  Career Information  Career Information  Career Information  Pay Grade: Select Pay Grade Pay Grade: Select Pay Grade Branch of Service Select Branch of Service Duty Station:  Duty Station:  Duty Station:  Duty Station:  Duty Station:  Duty Station:  Duty Station:  Corparization: UNASSIGNED Select  Corparization: UNASSIGNED Select  Corparization:  Corparization:  Corparizati                | Edipi:                                                                                                    |                                                     |          |                   |   |            |
| Account Type: Public Contian Pay Grade: Select Proy Grade: D Branch of Service Branch of Service Primary Organization: UNASSIGNED Select Primary Organization: None Assigned Add Secondary Organization Audience Association  Audience Association  Audience Association  Audience Association  Contact Information  Contact Information: Business Email: Business Email: Busi | Career Information                                                                                                    |                                                     |          |                   |   | «          |
| Pay Grade: Select Planch of Service   Branch of Service Select Blanch of Service   Duty Station:                                                                                                    | Account Type: Public Civilian                                                                                                    |                                                     |          |                   |   |            |
| Branch of Service Select Branch of Senice  Duty Station:  Organization: UNASSIGNED Select Primary Organization Secondary Organization: None Assigned Add Secondary Organization Addience Association  Addience Association  Addience Association  Addience Association  Contact Information  Contact Information:  Business Email:  Seve Reset                                                                                                    | Pay Grade: Select Pay Grade 💌                                                                                                    |                                                     |          |                   |   |            |
| Duty Station:     Organization:   UNASSIGNED   Select Primary Organization:   Secondary Organization:   None Assigned   Add Secondary Organization     Available   ARCYBER CN   ARTNORTH Supervisors   ISAF PRT   JEDDO ONLY - J3 Test   USFK     Contact Information:   * Business Email:     Sove     Reset                                                                                                    | Branch of Service Select Branch of Service 💌                                                                                                    |                                                     |          |                   |   |            |
| Organizations       Qrganizations       Reserve and the secondary Organization       Reserve and the secondary Organization         Audience Association       Recordsary Organization       Recordsary Organization       Recordsary Organization         Audience Association       Recordsary Organization       Recordsary Organization       Recordsary Organization         Audience Association       Recordsary Organization       Recordsary Organization       Recordsary Organization         Audience Association       Recordsary Organization       Recordsary Organization       Recordsary Organization         Audience Association       Recordsary Organization       Recordsary Organization       Recordsary Organization         Audience Association       Recordsary Organization       Recordsary Organization       Recordsary Organization       Recordsary Organization         Audience Association       Recordsary Organization       Recordsary Organization       Recordsary Organization       Recordsary Organization         Audience Association       Remove All       Remove All       Recordsary Organization       Recordsary Organization         Contact Information:       Save       Reset       Reset       Reset                                                                                                    | Duty Station:                                                                                                    |                                                     |          |                   |   |            |
| Available       Selected         ARCYBER CIV       mil Copy all         ISAF PRT       JEDDO ONLY - J3 Test         USFK       Remove         Will Remove All       Remove All         Contact Information:       *         * Business Email:       Save                                                                                                    | Organizations           Primary Organization: UNASSIGNED         Select P           Secondary Organization: None Assigned         Add Sec           Audience Association         Secondary Organization | rimary Organization<br>ondary Organization          |          |                   |   | *          |
| ARCYBER CIV<br>ARNORTH Supervisors<br>ISAF PRT<br>JIEDDO ONLY - J3 Test<br>USFK<br>Copy<br>Remove<br>W Remove All<br>Contact Information<br>* Business Email:<br>Seve<br>Reset                                                                                                    | Available                                                                                                    |                                                     | Selected |                   |   |            |
| Contact Information « Phone / Email Information: * Business Email: Save Reset                                                                                                    | ARCYBER CIV<br>ARNORTH Supervisors<br>ISAF PRT<br>JIEDDO ONLY - J3 Test<br>USFK                                                                                                    | HI Copy all     Copy     ∢ Remove     MI Remove All |          |                   |   |            |
| Phone / Email Information: * Business Email: Save Reset                                                                                                    | Contact Information                                                                                                    |                                                     | _        |                   |   | «          |
| * Business Email:                                                                                                    | Phone / Email Information:                                                                                                    |                                                     |          |                   |   |            |
| Save                                                                                                    | * Business Email:                                                                                                    | ]                                                   |          |                   |   |            |
|                                                                                                    |                                                                                                    | Save                                                | Reset    |                   |   |            |

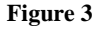

- **Name** The name should be captured from your CAC.
- User Name The system defaults to a numeric username. Enter a username of choice if preferred.
- **EDIPI** The EDIPI is captured from your CAC.
- Account Type Choose from the options in the drop-down menu (e.g. Officer, Enlisted, Government Service Civilian, or Federal Contractor).
- **Pay Grade** The drop-down menu for this field is populated based on the Account Type chosen. Government Civilians in pay systems other than the GS system should enter the GS equivalent for their pay grades.
- **Branch of Service** Choose your branch of service, as applicable.

- **Primary Organization** The organization defaults to Unassigned, meaning the user is not associated with any organization that uses the LMS to implement its training plan.
  - Choose the Select Primary Organization link shown in Figure 3.
  - Expand the JKO organization tree by clicking the black triangle to the left of the name (see Figure 4).
  - Expand the Joint Staff organization and select the appropriate directorate.
  - After the organization is highlighted, select the **Select Organization** button.

| Find an Organization                            | ×      |
|-------------------------------------------------|--------|
|                                                 |        |
| Apply Filter Clear Filter                       |        |
| * - Indicates Inactive Organization.            |        |
|                                                 |        |
|                                                 |        |
| AFRICOM) - US Africa Command                    | E      |
| (ARNORTH) - US ARMY NORTH (ARNORTH)             |        |
| C4F) - COMUSNAVSO / C4F                         |        |
| (DTRA) - Defense Threat Reduction Agency (DTRA) |        |
| EUCOM) - US European Command (EUCOM)            |        |
| 💌 🧰 <u>(JS) - Joint Staff</u>                   |        |
| (DOM) - DOM                                     |        |
| 📄 <u>(J1) - J1</u>                              |        |
| (J2) - J2                                       | -      |
| Select Organization                             | Cancel |

Figure 4

- Secondary Organization No secondary organizations are necessary. Multiple secondary organizations may be added as needed in the future. (see Figure 3)
- Audiences Do not join an audience unless you know you should be part of that audience. (see Figure 3)
- **Email** Enter your business email address. (see Figure 3)

ACCOUNT CREATION IS COMPLETE. YOU'LL BE DIRECTED TO YOUR STUDENT DESK TOP. PROCEED TO STEP #1 BELOW ON "HOW TO FIND, ENROLL AND COMPLETE THE CTIP COURSE". IF YOU WOULD LIKE AN "OPTIONAL" USERNAME/PASSWORD LOGIN GO ON TO STEP #3 BELOW.

**3**) **Obtain Username/Password Login (optional).** The LMS offers username/password login as an option for those times when the user accesses the system from a non-CAC-enabled computer (e.g. from home or on travel). The system does not automatically create a password for your account. If you desire to use this feature, log out of the system and use the **Forgot Password** function (see Figure 5, portion of the full screen shown in Figure 2) in the Username/Password section of the login page to have the system send you a token to set a password. A token is an alphanumeric string valid for a single password reset for a 24 hour period.

| Login to virt    | uai campus       |
|------------------|------------------|
| Jsername:        |                  |
| Password:        |                  |
| Loi              | gin —)           |
| Forgot Username? | Forgot Password? |

Figure 5

**3a) Use Forgot Password.** The Forgot Password function requires you to enter the username and the email address listed in your user profile (see Figure 6). If the information matches the database, a token will be sent to that email address.

| JKO                                                 |                                    |                                |                                |  |
|-----------------------------------------------------|------------------------------------|--------------------------------|--------------------------------|--|
| JOIN                                                | t Knowledge Online                 |                                |                                |  |
| You can reset your pass                             | word by entering your Username t   | ollowed by your email address  | into the fields below.         |  |
| Once you have entered t<br>indicates required field | he necessary information, click th | e 'Submit' button and a new pa | ssword will be e-mailed to you |  |
| * Username:                                         |                                    |                                |                                |  |
| * Email Address:                                    |                                    |                                |                                |  |
| Submit Canc                                         | el Reset                           |                                |                                |  |

Figure 6

If you do not know your username, select **Forgot Username** from the login page (see Figure 5). The system will require you to enter the email address listed in your student profile and then will email the username to that email address (see Figure 7).

| JKO                                                                                                    |  |
|----------------------------------------------------------------------------------------------------|--|
| JOINT KNOWLEDGE ONLINE<br>Welcome to Atlas2                                                                                                    |  |
| To retrieve your username, please fill in the information below.<br>On entering the relevant data email notification is sent with the username information.<br>* indicates required fields |  |
| * Email Address :<br>Submit Cancel Reset                                                                                                    |  |

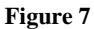

**3b) Present the Token Received.** Once you receive a token via email, select the link labeled **Received a Token? Click Here** on the login page (see Figure 5). You must enter your username and the token sent to you (see Figure 8). If you need a new token for any reason, you may receive one at any point using the Forgot Password function, regardless of whether the previous token has been used or has expired. Only the last token created may be used to set your password.

| JKO<br>JOINT KNOWLEDGE ONLINE                                                               |  |
|---------------------------------------------------------------------------------------------|--|
|                                                                                             |  |
| If you have received your token please enter your user name and token to reset the password |  |
| User Name:                                                                                  |  |
| Token:                                                                                      |  |
| Submit Cancel                                                                               |  |

Figure 8

**3c) Set Password.** The system will ask you to set and confirm a password for your account (see Figure 9). It will then return you to the login page. Log in using your username and newly set password.

| JKO<br>JOINT KNOWLEDGE ONLINE                                                                                                    |   |
|----------------------------------------------------------------------------------------------------|---|
|                                                                                                    |   |
| Please enter a password of your choice. You may not reuse a password you have used in the past. Upon successful password change, you will be redirected to the Login Page to log with your new password. You should also receive an email confirming your password change. For any additional assistance, please call the HELP DESK. | n |
| Your new password must be at least 15 characters in length and must include at least:<br>- one lowercase alphabetic character<br>- one uppercase alphabetic character<br>- one non-alphanumeric (special) character !#\$%&'()*+,-/:,<=?@[\}^_`{]}<br>- one numeric character                                                         |   |
| New Password:                                                                                                    |   |
| Confirm New Password Reset Password Cancel                                                                                                    |   |

Figure 9

#### How to Find, Enroll and Complete the CTIP Course

1) Select the Course Catalog tab (see Figure 1).

| JKC             | JOINT KNOWLEDGE ONLINE                                                                                                    |                                                                                                    |
|-----------------|----------------------------------------------------------------------------------------------------|----------------------------------------------------------------------------------------------------|
| My Atlas        | Course Catalog                                                                                                    | Show/Hide Gadgets                                                                                                    |
| Attention:      | Individual course completion certificates are not available until the<br>curriculum is done. Your transcript will show individual<br>completions.                                                                                                 | Shown below are all learning/training activities in which you are currently<br>enrolled, waitlisted, or awaiting approval of enrollment request. Click on the<br>button to launch the Course. You may also click the Title for Course<br>left and the course this and the for more actions calculated to<br>the second second |
| New JKO<br>LCMS | Welcome to the new Learning Content Management System<br>(LCMS)! The new LCMS features better capabilities in a<br>simplified interface. Please take a moment to familiarize yourself<br>with the new features. Feedback - JKOHelpDesk@jfcom.mil. | Open My Training History      Show Individual Courses C Show Curricula                                                                                                    |

Figure 1

**2)** Filter the course title by entering the course number "A-US030" in the filter box above the Number column and then select **Apply Filters**. (see Figure 2)

| Max Dee file                         |                                                                                                    |                                                                                                    |                                                  |                                                |
|--------------------------------------|----------------------------------------------------------------------------------------------------|----------------------------------------------------------------------------------------------------|--------------------------------------------------|------------------------------------------------|
| my Profile                           | Data Sync                                                                                            |                                                                                                    |                                                  | Show/Hide Ga                                   |
| urses (                              | Durricula                                                                                            |                                                                                                    |                                                  |                                                |
| rowse Col                            | urse Catalog.                                                                                        |                                                                                                    |                                                  |                                                |
| ou may bro                           | owse the Course Catalog                                                                              | below. Use the input and selection fields above each column to filter your results.                                                                                 |                                                  |                                                |
| Apply Fil                            | ters Clear Filters                                                                                   |                                                                                                    | Results per Page                                 | age: 10 🔻                                      |
|                                      | A-US030                                                                                              |                                                                                                    | Exclude Enrolled Courses:                        |                                                |
| (                                    | 1100000                                                                                              |                                                                                                    |                                                  |                                                |
|                                      |                                                                                                    |                                                                                                    |                                                  |                                                |
| Prefix +                             | Number +                                                                                             | Title +                                                                                                    | Course Status                                    |                                                |
| Prefix ¢<br>≜FR                      | Number +                                                                                             | Title + APC 01: Joint Planning Overview                                                                                                    | Course Status                                    | •                                              |
| Prefix +<br>AFR<br>AFR               | Number ◆           -AFDL-010112           -AFDL-010212                                               | Title +       APC 01: Joint Planning Overview       APC 02: Joint Operational Planning                                                                              | Course Status Enroll Enroll                      | <ul> <li>• </li> <li>• </li> <li>• </li> </ul> |
| Prefix +<br>AFR<br>AFR<br>AFR        | Number •           -AFDL-010112           -AFDL-010212           -AFDL-010312                        | Title •       APC 01: Joint Planning Overview       APC 02: Joint Operational Planning       APC 03: Security Cooperation                                           | Course Status<br>Enroll<br>Enroll<br>Enroll      |                                                |
| Prefix ÷<br>AFR<br>AFR<br>AFR<br>AFR | Number +           -AFDL-010112           -AFDL-010212           -AFDL-010312           -AFDL-010412 | Title •         APC 01: Joint Planning Overview         APC 02: Joint Operational Planning         APC 03: Security Cooperation         APC 04: Command and Control | Course Status Enroll Enroll Enroll Enroll Enroll |                                                |

Figure 2

**3**) The below screen (see Figure 3) will be displayed showing course. Select the **Enroll** button for **J3TA-US030 Combating Trafficking in Persons Course**.

| My Profile              | Data Sync                                                  |                                                                                             |                           | Show/Hide Gad |
|-------------------------|------------------------------------------------------------|---------------------------------------------------------------------------------------------|---------------------------|---------------|
| ou may bro<br>Apply Fil | urse Catalog.<br>owse the Course Catal<br>ters Clear Filte | og below. Use the input and selection fields above each column to filter your result:<br>rs | s. 🌮 🛛 Results per Pa     | age: 10 🔻     |
|                         | _                                                          |                                                                                             | Exclude Enrolled Courses: |               |
|                         | A-US030                                                    |                                                                                             |                           |               |
| Prefix +                | A-US030<br>Number +                                        | Title +                                                                                     | Course Status             |               |

Figure 3

4) The system will reconfirm student's request by asking if they want to enroll in course.

| Course Enrollment - J3TA-US030                                                   | 3 ^ |
|----------------------------------------------------------------------------------|-----|
| Would you like to enroll in J3TA-US030 -Combating Trafficking in Persons Course? |     |
| Continue Cancel                                                                  |     |
|                                                                                  |     |
|                                                                                  |     |
|                                                                                  |     |

Figure 4

5) Select **Continue** to enroll into the course. (see Figure 4)

**6**) The below message (see Figure 5) will briefly be displayed to let you know you are enrolled in this course.

 $\odot$  You have successfully enrolled in J3T A-US030. This course is now available in your "My Training" gadget.

#### Figure 5

7) If your screen is not refreshed indicating you are enrolled, you will see the below screen. (see Figure 6)

| My Atlas                                                                                                    | Course Catalog |                                         |                           |            |  |
|----------------------------------------------------------------------------------------------------|----------------|-----------------------------------------|---------------------------|------------|--|
| My Profile     Data Sync       Show/Hide Gadgets       Courses       Curricula                                                                                                    |                |                                         |                           |            |  |
| Browse Course Catalog.<br>You may browse the Course Catalog below. Use the input and selection fields above each column to filter your results.<br>Apply Filters Clear Filters Results per Page: 10 - |                |                                         |                           |            |  |
|                                                                                                    | A-US030        |                                         | Exclude Enrolled Courses: |            |  |
| Prefix +                                                                                                    | Number +       | Title +                                 | Course Status             |            |  |
| IOT                                                                                                    | A-US030        | Combating Trafficking in Persons Course | Enroll                    | <b>(</b> ) |  |

Figure 6

8) To **Refresh** the screen, select the refresh screen icon as indicated below. (see Figure 7)

| My Atlas Course Catalog                                      |                                                                      |                                                                                 |                           |          |  |
|--------------------------------------------------------------|----------------------------------------------------------------------|---------------------------------------------------------------------------------|---------------------------|----------|--|
| My Profile Data Sync     Show/Hide     Courses     Curricula |                                                                      |                                                                                 |                           |          |  |
| Browse Cou<br>You may bro<br>Apply Filt                      | urse Catalog.<br>wyse the Course Catalog below<br>ters Clear Filters | w. Use the input and selection fields above each column to filter your results. | 🕈 💈 Results per Pag       | ge: 10 🔻 |  |
|                                                              | A-US030                                                              |                                                                                 | Exclude Enrolled Courses: |          |  |
| Prefix +                                                     | Number +                                                             | Title +                                                                         | Course Status             |          |  |
| J3T                                                          | A-US030                                                              | Combating Trafficking in Persons Course                                         | Enroll                    | 0        |  |
|                                                              |                                                                      |                                                                                 | 1                         | ]        |  |

Figure 7

**9)** The below screen (see Figure 8) will be displayed indicating you are now **Enrolled** in the course.

| My Atlas<br><u>My Profile</u><br>Courses                                                                                                    | Course Catalog<br><u>Data Sync</u><br><u>Curricula</u> |                                         |                           | Show/Hide Gadgets |
|----------------------------------------------------------------------------------------------------|--------------------------------------------------------|-----------------------------------------|---------------------------|-------------------|
| Browse Course Catalog.         You may browse the Course Catalog below. Use the input and selection fields above each column to filter your results.         Apply Filters       Clear Filters         & Results per Page:       10 - |                                                        |                                         |                           | age: 10 🔻         |
|                                                                                                    | A-US030                                                |                                         | Exclude Enrolled Courses: |                   |
| Prefix +                                                                                                    | Number +                                               | Title +                                 | Course Status             |                   |
|                                                                                                    | A-US030                                                | Combating Trafficking in Persons Course | Enrolled                  | <b>C</b>          |

Figure 8

10) To take the course, select the My Atlas tab. (see Figure 9)

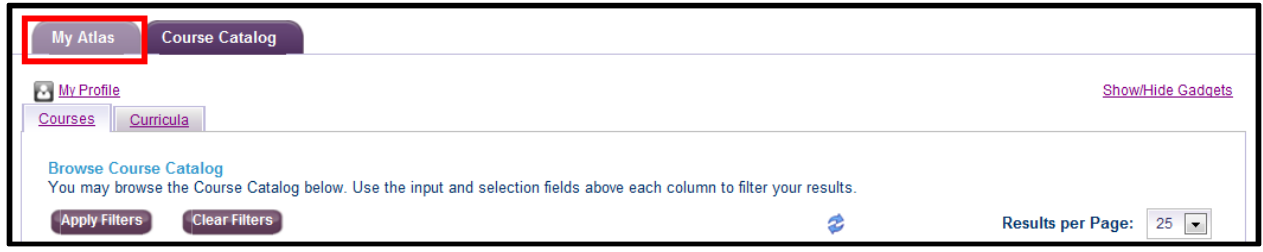

Figure 9

11) In the My Training gadget, select the Launch button to access the course. (see Figure 10)

| My Atlas Course Catalog                                                                                                    |                                                                                                    |
|----------------------------------------------------------------------------------------------------|----------------------------------------------------------------------------------------------------|
| My. Profile                                                                                                    | Show/Hide Gadgets                                                                                                    |
| My Training 📃 🗖                                                                                                    | Links                                                                                                    |
| Shown below are all learning/training activities in which you are currently enrolled, waitlisted, or awaiting approval of enrollment request. Click on the button to launch the Course. You may also click the Title for Course Information. Please maximize this gadget for more options related to learning/training activities.         Open My Training History            • Show Individual Courses          • Show Curricula         • Show Individual Courses         • Requested         All         • All         • All         • Curring History         • Open My Training Activities         • Open My Training History         • Open My Training History         • Open | AtlasPro 2 Documentation       «         Adhoc Reporting (Pentaho) Users Guide          AtlasPro 2 Privileged Users Guide v4          AtlasPro2 Quick Start Guide for Students          User Account Instructions       * |
| Course     Title     Primary<br>Instructor     Due Date       J3T A-US030     Combating Trafficking in Persons     Course     Image: Course in the second second sec | Help Desk COI  System Requirements  Ecedback                                                                                                    |
| «« « » »»                                                                                                    | WITSEC                                                                                                    |

Figure 10

**12)** Upon completing the course, the course entry should move from the My Training gadget to My Training History. Access your training history by selecting the **Open My Training History** link. (see Figure 11)

| My Atlas Course Catalog                                                                                                    |                                                                                                    |
|----------------------------------------------------------------------------------------------------|----------------------------------------------------------------------------------------------------|
| My Profile                                                                                                    | Show/Hide Gadgets                                                                                                    |
| My Training 📃 🗖                                                                                                    | Links                                                                                                    |
| Shown below are all learning/training activities in which you are currently enrolled, waitlisted, or awaiting approval of enrollment request. Click on the button to launch the Course. You may also click the Title for Course Information. Please maximize this gadget for more options related to learning/training activities.         Open My Training History            Show Individual Courses         C Show Curricula             Enrolled         Waitlisted         Requested         All | AtlasPro 2 Documentation       «         Adhoc Reporting (Pentaho) Users Guide       (Pentaho) Users Guide (Pentaho) Users Guide (Pentaho) Users Guide (Pentaho) Users Guide (Pentaho) (Pentaho) (Pentaho |
| Course Title Primary Instructor •                                                                                                    | Help Desk COI                                                                                                    |
| J3T A-US030 Combating Trafficking in Persons<br>Course                                                                                                    | System Requirements  Feedback                                                                                                    |
| «« « » »»                                                                                                    | Conferences «                                                                                                    |
|                                                                                                    | WJTSC                                                                                                    |

Figure 11

**Note:** If the course entry does not disappear from **My Training** upon completing the course, select the **Refresh** icon. (see Figure 12)

| My Atlas Course Catalog                                                                                                    |                                                                                |
|----------------------------------------------------------------------------------------------------|--------------------------------------------------------------------------------|
| My Profile                                                                                                    | Show/Hide Gadgets                                                              |
| My Training 📃 🗖                                                                                                    | Links                                                                          |
| Shown below are all learning/training activities in which you are currently enrolled, waitlisted, or awaiting approval of enrollment request. Click on the button to launch the Course. You may also click the Title for Course Information. Please maximize this gadget for more options related to learning/training activities.         Open My Training History            • Show Individual Courses          • Show Curricula         • Enrolled         • Waitlisted         Requested         All         • All         • Open My | AtlasPro 2 Documentation       «         Adhoc Reporting (Pentaho) Users Guide |
| Course Title Primary Instructor Course                                                                                                    | Help Desk COI                                                                  |
| J3T A-US030 Combating Trafficking in Persons<br>Course                                                                                                    | <ul> <li>System Requirements</li> <li>Feedback</li> </ul>                      |
| «« « » »»                                                                                                    | Conferences «                                                                  |
|                                                                                                    |                                                                                |

Figure 12

**13)** In the **My Training History** workspace that opens, select the **certificate icon** at the far right of the completed course. A transcript of all completed courses may be obtained by selecting the Transcript link. (see Figure 13)

17 July 2012

The course may be reviewed "only" by selecting the Course ID link. (Figure 13) When a course is "reviewed", no credit is given for completion.

| My Atlas Course Catalog WS_ My Training History 🗵                                                                                                    |                                                    |                    |             |             |             |
|----------------------------------------------------------------------------------------------------|----------------------------------------------------|--------------------|-------------|-------------|-------------|
| My Profile                                                                                                    | My Profile Show/Hide Gadge                         |                    |             |             |             |
| Shown below are all learning/training activities in which you have been enrolled in the past. If available, you may click on the Course ID to view the Course in browse-only mode.<br>You may also click on the Title for Course Information. Courses that are launched from this workspace will be a preview of the course previously taken and credit will<br>not be given. If re-certification or credit is desired, please re-enroll in the latest version of the course through the Course Catalog. |                                                    |                    |             |             |             |
| Show Individual Course                                                                                                    | Show Individual Courses      Show Curricula        |                    |             |             |             |
| Passed All                                                                                                    | Passed All                                         |                    |             |             |             |
|                                                                                                    |                                                    |                    |             |             |             |
| Apply Filters Clear Filters Results Per Page: 10 💌                                                                                                    |                                                    |                    |             |             |             |
| prefix 💌                                                                                                    | prefix 💌                                           |                    |             |             |             |
| Course ID                                                                                                    | Title .                                            | Primary Instructor | Mode +      | Passed Date | Certificate |
| USFK -J3ST-US171-LB                                                                                                    | USFK Theater Specific Required Training-Lite       |                    | Web Enabled | 8/30/2011   |             |
| USFK -J3ST-US171-HB                                                                                                    | USFK Theater Specific Required Training            |                    | Web Enabled | 6/19/2011   | 🕵           |
| NNC -J3-1028-L                                                                                                    | FEMA IS-701 Multiagency Coordination System (MACS) |                    | Web Enabled | 12/6/2011   | <b>.</b>    |
| NNC -J3-1028-L                                                                                                    | FEMA IS-701 Multiagency Coordination System (MACS) |                    | Web Enabled | 12/6/2011   |             |
| <u>J3T A-US030</u>                                                                                                    | Combating Trafficking in Persons Course            |                    | Web Enabled | 7/7/2012    | <b>.</b>    |
|                                                                                                    |                                                    |                    |             |             |             |

Figure 13

**14)** By clicking on the Certificate icon on the far right of the course title, (see Figure 13) the course completion certificate will be displayed (see Figure 14) for printing or saving as proof of completion, if needed.

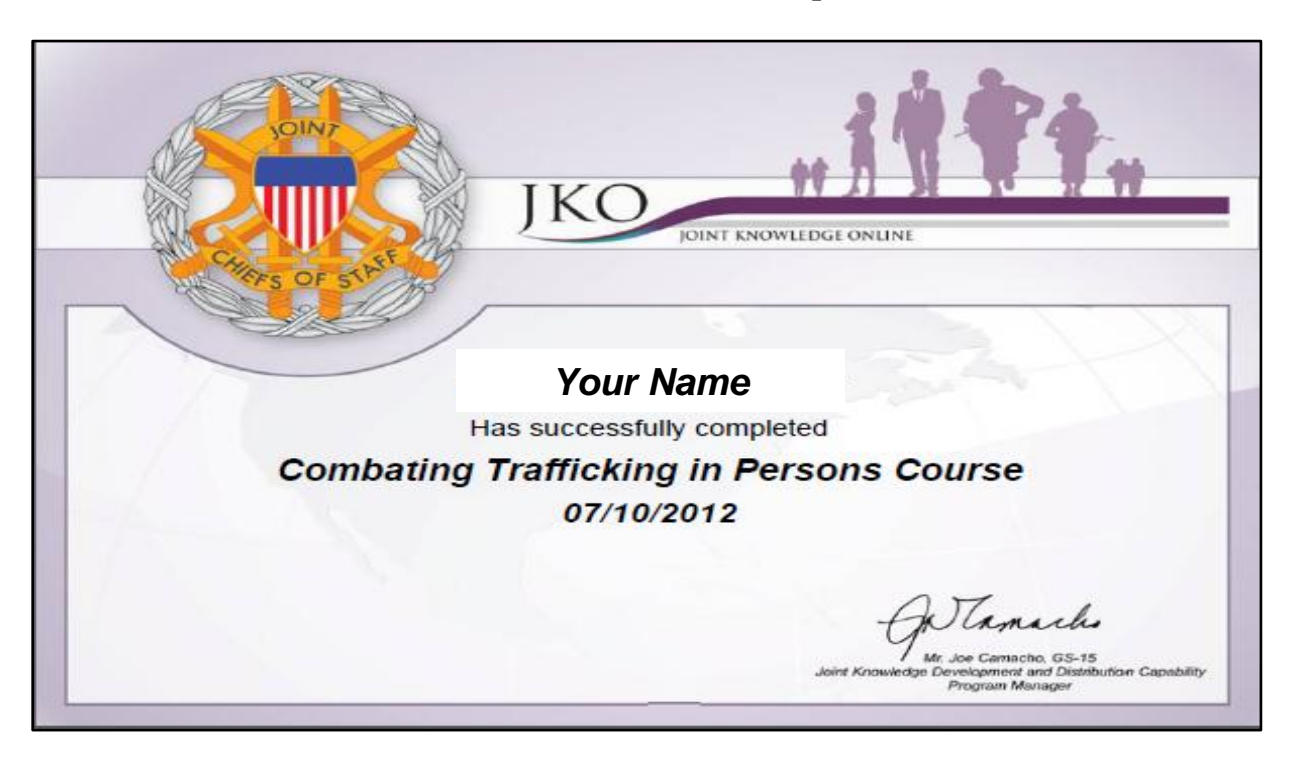

Figure 14

#### What About Other JS Mandatory Courses?

**NOTE:** FOR <u>ALL OTHER</u> JOINT STAFF MANDATORY COURSES, JKO STAFF WILL ENROLL STUDENTS AFTER THE 15 JULY ACCOUNT CREATION SUSPENSE DATE. YOU WILL RECEIVE SEPARATE EMAILS NOTIFYING YOU OF EACH ENROLLMENT. YOU CAN THEN GO TO YOUR "MY TRAINING" TO LAUNCH THE COURSE.

IF YOU PREVIOUSLY COMPLETED ONE OF THE JS MANDATORY COURSES ON WHS WE WILL RUN A REPORT AND CREDIT YOUR JKO ACCOUNT PRIOR TO THE SUSPENSE DATE OF 15 DEC 2012.

IF YOU'VE COMPLETED ONE OF THE MANDATORY COURSES ON "ANY PLATFFORM OTHER THAN WHS", SEND YOUR COMPLETION CERTIFICATE TO THE JKO HELP DESK. JKOHELPDESK@JTEN.MIL WE WILL CREDIT YOUR JKO ACCOUNT.

#### **For Additional Assistance**

The JKO Helpdesk is available Monday – Friday 0700 - 1900 Eastern Standard Time to provide user assistance as needed (DSN) 668-5654 or (COMM) 757-203-5654. If your call is not answered during these times, we are busy with other customers. Please leave a message with your name, phone number and short description of your issue. We will get back to you in one business day. You can also send us an email at <u>jkohelpdesk@jten.mil</u>

JKO POC for these instructions:

Mr. Bill Shanley, Content Delivery Branch Chief/Helpdesk Manager Telephone: (DSN) 668-5538 or (COMM) 757-203-5538 Email: <u>william.d.shanley.civ@mail.mil</u>